# How to Become A Supplier

### Step 1:

Log in the websit: www.ksyunchou.com/j2sp/enus, then find [Account registration]

and click on.

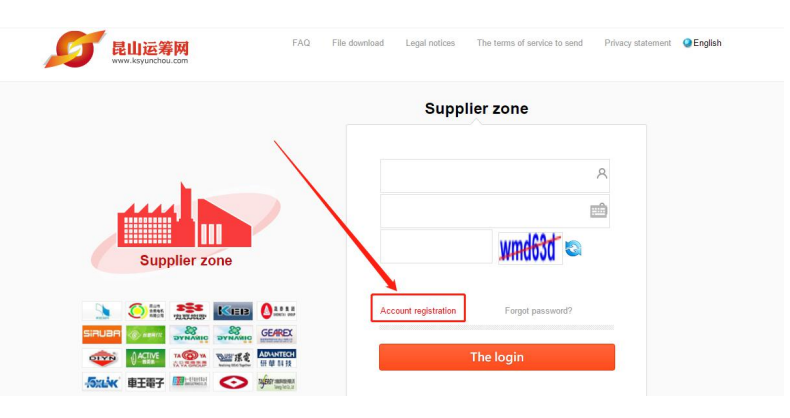

#### Step 2:

Read the application instructions carefully and click [I want to apply for].

| Supplier zone - kunshan logistics network                                                                                                    |  |
|----------------------------------------------------------------------------------------------------|--|
| Join the supplier application process :<br>1. The terms signed  2. Fill in the membership application data  3. Membership application complete                                                                                                    |  |
| Legal notices   The terms of service to send   Privacy statement<br>Contact phone number: 0512-36859815, 0512-36859818 Email: mail@ksnyw.com<br>Kunshan wines information technology co., LTD. All rights reserved kunshan nine wines information technology co, LTD. Provide technical support for Copyright & Sue [CP |  |
| C2012 All rights reserved.   browser recommended IE8.0 (including) above or Firefox versions                                                                                                    |  |

#### Step 3:

Carefully read the membership terms and click to agree.

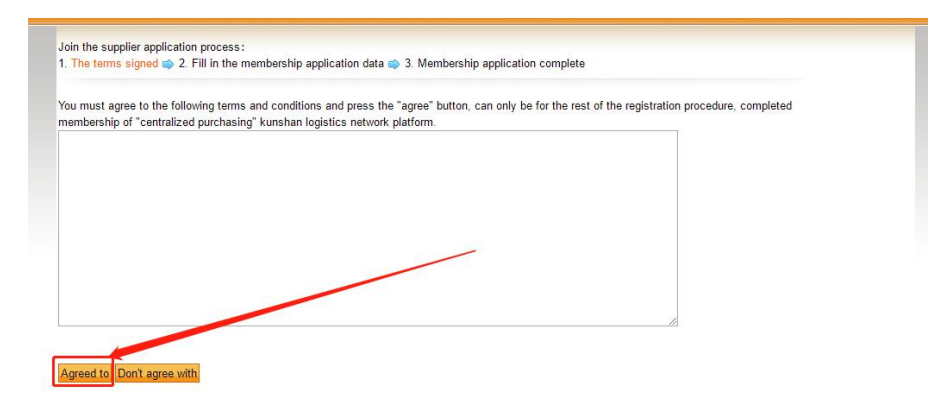

#### Step 4:

Fill in the relevant information correctly according to the text prompts, and click on

主要客户有xxx \* The company performance (The main case name on behalf of your customers ) 大陆地区 🔻 北京市 \* Registration address ▼ 北京市 ▼ 北京市 ▼ 东城区 ▼ 大陆地区 \* Correspondence address \* The phone company 180xxxx4607 \* fax 051277777 The company web site \* The supply area China \* Industry: don't 软件平台 🕂 new The attac Upload up to 4 attachments, and only receive a PDF file Please provide the business license build official seal copy (3 card one) ufacturer's contact information \* Administrator account alphanumeric. Account managers to account is used to login to the platform, the user input by itself, on address 大陆地区 V 北京市 V 北京市 V 东城区 V instructions 营业执照 The 营业执照 pdf attachme Upload - new  $\checkmark$  Confirm the archive C Shu The name abc Attached file information × fax 0512-7777777 The title nothing ment name purchasing departmen A group (input) \* E-mail If can't receive the

|            |       |      |     |          |         |     |         |       |      |      | -       |         |
|------------|-------|------|-----|----------|---------|-----|---------|-------|------|------|---------|---------|
| the new II | nload | comp | anv | husiness | license | and | finally | click | nn f | the  | confirm | archive |
| the new u  | piouu | comp | uny | business | neense  | unu | muny    | CIICK | 0111 | unc. | commi   | arcinve |

| ress         | 大陆地区                             | / 北京市        | ▼│北京市▼│东城区          | •           | 7               |                       |  |
|--------------|----------------------------------|--------------|---------------------|-------------|-----------------|-----------------------|--|
| ress         | 大陆地区                             |              |                     |             |                 |                       |  |
| any          | 0512-77777777                    | instructions | 宫亚环境                |             |                 | 7                     |  |
| site         |                                  | The          |                     |             |                 |                       |  |
| area         | china                            | From www     | w.ksyunchou.com     |             |                 | ^                     |  |
| hed          | Upload up to 4<br>Please provide | Confirm the  | file upload?        |             | 确定取消            | )                     |  |
|              | formation                        |              | /                   |             |                 |                       |  |
| wei0<br>ohan | 02<br>umeric.                    |              |                     |             |                 | user input by itself, |  |
| )C           |                                  |              | Attached file infor | nation      | ×               |                       |  |
| 30000        | x4607                            |              | 1                   | * fax       | 0512-7777777777 |                       |  |
|              | 10. S. S.                        |              | 1                   | to a status | 1.34            |                       |  |

| 大陆地区                                                     | ↓ 北京市 ▼   北京市 ▼   东城区 ▼                                                                                               |                       |
|----------------------------------------------------------|----------------------------------------------------------------------------------------------------|-----------------------|
| 大陆地区<br>0512-77777777<br>China<br>中new<br>Upload up to 4 | instructions 管业执程<br>The<br>attachment<br>Job completion<br>Please press any key to continue<br>✓ Confirm the archive |                       |
| nformation<br>002<br>numeric.                            | Attached file information                                                                                             | user input by itself, |
| xx4607                                                   | * fax 0512-77777777                                                                                                   |                       |

## Step 5:

If the data is wrong, click' delete and upload again.

| tration a           | address           | рщнвг                                                                                 |     |     |                                          | 114634D .                                |                                    |                     |              |             |            |           |           |
|---------------------|-------------------|---------------------------------------------------------------------------------------|-----|-----|------------------------------------------|------------------------------------------|------------------------------------|---------------------|--------------|-------------|------------|-----------|-----------|
| ndence a            | address           | 大陆地区                                                                                  | T   | 北京市 | Ŧ                                        | 北京市▼                                     | 东城区                                | T                   |              |             |            |           |           |
| hone co             | mpany             | 0512-77777                                                                            | 777 |     |                                          |                                          |                                    |                     | * fax        | 0512-77777  | 7777       |           |           |
| npany w             | eb site           |                                                                                       |     |     |                                          |                                          |                                    |                     |              |             |            | 1         |           |
| The supp            | ly area           | china                                                                                 | na  |     |                                          |                                          | * In                               | ndustry: don't 软件平台 |              |             |            |           |           |
| The attached        |                   | Upload up to 4 attachments, and o<br>Please provide the business license<br>Items are |     |     |                                          | receive a Pl<br>ld official se<br>instru | DF file<br>al copy (3 d<br>actions | card o              | ne)<br>e     | extension o |            |           | operation |
|                     |                   | 1                                                                                     |     | 7   | 营业执照                                     |                                          | pdf                                | ř.                  |              | si al       | 0          | -         |           |
| er's con            | tact in           | formation                                                                             |     |     |                                          |                                          |                                    |                     |              |             |            |           |           |
| istrator<br>account | jiuwei0<br>alphan | 02<br>umeric.                                                                         |     | Acc | Account managers to account is used to l |                                          | d to lo                            | gin to t            | he platform, | the us      | er input b | y itself, |           |
| e name              | abc               |                                                                                       |     |     |                                          | 4                                        | n English i                        | name                |              |             |            |           |           |
| e phone             | 180xxx            | xx4607                                                                                |     |     |                                          |                                          |                                    | * fax               | 0512-7       | דדדדדדד     |            |           |           |
| t name              | purcha            | sing departm                                                                          | en  |     |                                          |                                          | * The                              | e title             | nothin       | 9           |            |           |           |

#### Step 6:

After completing the data, submit the confirmation application and complete the

registration

| * Administrator<br>account | jiuwei002<br>alphanumeric.                                                       | Account managers                                 | s to account is used to log                                 | gin to the platform, the u                                         | ser input by itself,                |
|----------------------------|----------------------------------------------------------------------------------|--------------------------------------------------|-------------------------------------------------------------|--------------------------------------------------------------------|-------------------------------------|
| * The name                 | abc                                                                              |                                                  | An English name                                             |                                                                    |                                     |
| * The phone                | 180xxxx4607                                                                      |                                                  | * fax                                                       | 0512-777777777                                                     |                                     |
| Department name            | purchasing departmen                                                             |                                                  | * The title                                                 | nothing                                                            |                                     |
| * E-mail                   | mail@sourcerdb.com<br>If can't receive the email, p<br>individual and Taiwan man | olease contact your com<br>ufacturers recommende | A gro<br>npany open network mar<br>ed applying for an QQ em | oup (input)<br>iagement (xxx@ksyunch<br>ail (http://mail.qq.com) a | ou.com) domain,<br>and 163 mailbox. |

| * Administrator<br>account | jiuwei002<br>alphanumeric.                                                | Account managers to account is use         | d to lo | gin to the platform, the | user input by itsel               |
|----------------------------|---------------------------------------------------------------------------|--------------------------------------------|---------|--------------------------|-----------------------------------|
| * The name                 | abc                                                                       | An English                                 | name    |                          |                                   |
| * The phone                | 180xxxx4607                                                               |                                            | * fax   | 0512-777777777           |                                   |
| * Department name          | purchasing departmen                                                      | From www.ksvunchou.com                     | ;       |                          |                                   |
| * E-mail                   | mail@sourcerdb.com<br>If can't receive the ema<br>individual and Taiwan m | Verify the information and put forward the | applic  | ation?                   | ou.com) domain<br>and 163 mailbox |

/